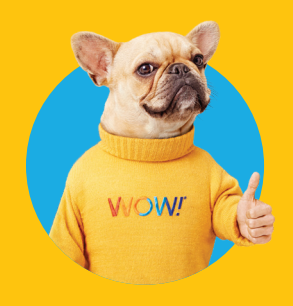

# Wired Modem with Whole-Home WiFi Self-Installation Guide

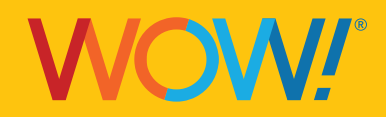

# Let's set up your Internet first

### You'll need:

- Active WOW! Internet service
- A device to connect to the Internet
- WOW! Wired Modem with Whole-Home WiFi Self-Installation Kit
- Mobile device with data connection
- Your Amazon ID and Password, if you have one

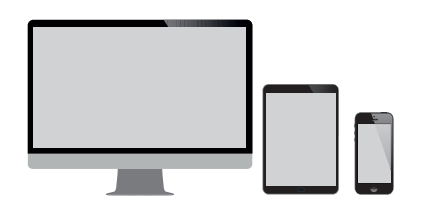

### What's in your WOW! Wired Modem Self-Installation Kit:

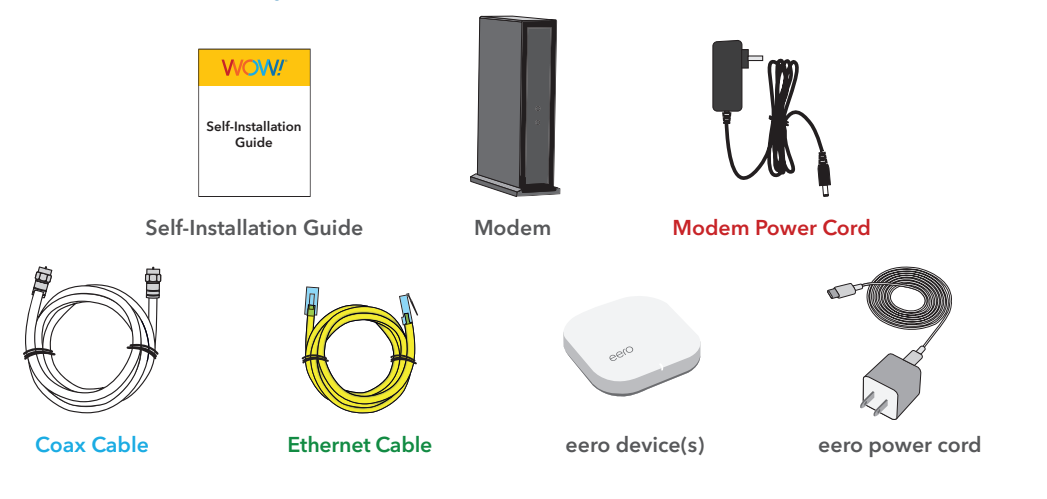

## Setup your Modem

- 1.1. Connect the Coax Cable: Attach one end of the Coax Cable to a cable outlet and the other end to your modem. Ensure connections are hand-tightened.
- 1.2. Power Up the Modem: Connect the Modem Power Cord to the modem and a power outlet.
- 1.3. Now that your Internet is set up, turn this page over to set up your Whole-Home WiFi.

# Next, Let's set up your Whole-Home WiFi

## Access the eero App

The eero app is essential for setting up and managing your Internet. It provides easy step-by-step instructions to configure your network, check connected devices, and troubleshoot common issues associated with your network.

### Download the eero App

- **2.1.** On your mobile device, visit the App Store or Google Play, search for "eero," then download the app. You can also scan below to access the app store on your device.
- **2.2.** Log-in with your Amazon account, eero account, or create a new login.

**Note:** Logging in with your Amazon account centralizes control of your connected home and gives you features like Amazon Frustration-Free Setup, Alexa Smart Home Hub, multi-factor authentication, and security alerts.

#### Set Up Your Whole-Home WiFi Network and Preferences

The eero app will guide you through easy set-up instructions to activate your Whole-Home WiFi. To get started, follow these steps:

- **3.1.** Simply follow the steps in the eero app to complete your setup.
- **3.2.** Once setup is complete, be sure to update the WiFi network login settings for any devices you previously had connected to WiFi.

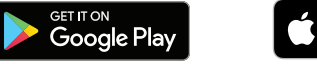

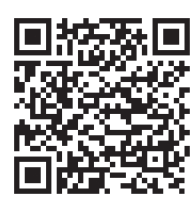

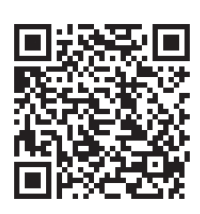

App Store

Google Play and the Google Play logo are trademarks of Google LLC. Apple and the Apple logo are trademarks of Apple Inc., registered in the U.S. and other countries and regions. App Store is a service mark of Apple Inc.

- Helpful tips
  Ensure your outlet isn't controlled by an on/off switch.
- If you're transitioning from an old WiFi network, write down your existing network name and password. Once you've activated your new WiFi modem, you can update your settings to ensure your previously connected devices automatically connect to the new WiFi network.
- If the lights on your modem are not solid after 10 minutes, please contact us using one of the options below.

## **Support**

- Visit www.wowway.com/help-center/internet for FAQs and troubleshooting tips.
- Call our team at 1-866-496-9669 or chat with us at wowway.com/chat

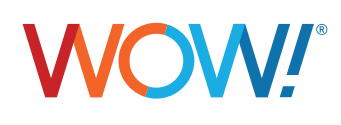

#### wowway.com

Agreement to Terms and Policies. The WOWI Internet service that you have subscribed to is subject to terms and conditions and use policies, which you must accept in order to use the service. Before using the WOW! htermet Service (which includes wirele and wireless connection types delivered by WOW!), you should carefully review WOW!'s use, copyright and other policies, as well as the other terms and conditions of subscription. The WOW! Internet Acceptable Use Policy and Copyright Policies, and Terms and Conditions of subscription are available for your review online by clicking on the "Terms & Conditions" link at the bottom of wowway.com. By establishing an account, installing, activating or using the service, or otherwise indicating your agreement to the Terms or intention to use the service, you agree to be bound by the Terms (including any amended, revised or restated terms) and to use the service in compliance with the Terms including any acceptable use, network management or other policy established by WOW! If you privile us with a phone number or email address, you agree that we may call, text or email you, which might include autodialed calls and texts, and/or pre-recorded or artificial voice messages.

call, text or email you, which might include autodialed calls and texts, and/or pre-recorded or artificial voice messages. Self-Installation of Equipment & Services: For some services and in some market areas, WOWI may allow (or require) self-installation and activation of WOWI Equipment to be used in connection with WOW! services. If you have agreed to self-install equipment to be used in connection with WOWI services, you further agree that: (A) you will adhere to the self-installation requirements specified by WOWI, which will be provided to you, at WOWI volut is discretion: (I) as written instructions included as part of the self-installation kit provided to COVI a valid email address to receive communications from WOWI, including the self-installation instructions) and/or provide a telphone number so that a WOWI technician may assist in the installation process; and/or [iii] on WOWI's website; and (B) WOWI has no responsibility for the condition, operation, functioning, compatibility, repair, maintenance or any other aspect of the equipment provided by you or otherwise result from your failure to adhere to the self-installation instructions, and (C) billing will begin when service is connected by WOWI, whether or not you have installed and activated the Service; and (D) your use of WOWI services is subject to WOWI's terms of subscription, and acceptable use, network management and other policies that WOWI has implemented in connection with the services; and (E) installation instruction fees may apply. If you are unable for any reason to successfully install your equipment, please contact us and we will assist you or your missilation, which may require that operation instructions from any canagement and other policies that WOWI has implemented in connection with the avervices; and (E) installation instruction fees may apply. If you are unable for any reason to successfully install your equipment, please contact us and we will assist you in your installation, which may require an additional installation herg

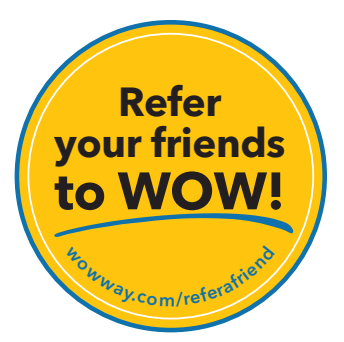

©2024 WideOpenWest Finance, LLC. WOWMN00009